## How To - Create Tables in AutoText

## **Pre-Requisites**

You are logged into **PowerChart**, **Document Creation** and have started the process of creating a letter. In this example I am creating a blank table using AutoText so that it can be recalled and used time and again.

## Instruction

- 1. Open AutoText to create your table, select Manage AutoText
- 2. Select Create and name your AutoText (in this example I have named my AutoText "Table")

| 1 | Details Autotext Data |
|---|-----------------------|
|   | Filter                |
| ( | Manage AutoText       |
|   |                       |

|         | Search | Create |
|---------|--------|--------|
| Created |        |        |
|         |        |        |

- 3. Right Click in the body of the AutoText and Select Table from the menu
- 4. **Highlight** the number of **columns** and **rows** that you require (my example demonstrates one row. Further rows can be added when using the AutoText)
- 5. The created table doesn't appear large enough (although this does expand when typed into). Use the bottom right grab handle and drag to enlarge the table

| Table  |                                   | Right Click in the body of AutoText Select Table from the menu |
|--------|-----------------------------------|----------------------------------------------------------------|
| e Link |                                   | Highlight the number of columns and rows required              |
|        | Cell                              | AutoText Management / Create                                   |
|        | Row ><br>Column ><br>Delete table |                                                                |

1

Next you will need to align the table so that text types at the top of each cell, rather than autocentre as you type

- 6. Right Click in the table and select **Cell / Cell Properties** from the menu
- 7. Set the **V** Align to Top click **O**K
- 8. Save the AutoText

 $(\mathbf{i})$ 

| AutoText Management / Create                                               |     |             |         |                           |        |   |
|----------------------------------------------------------------------------|-----|-------------|---------|---------------------------|--------|---|
| Table Right Click in the table Select Cell / Cell Properties from the menu |     |             |         |                           |        |   |
|                                                                            |     |             | C       | ]                         |        |   |
|                                                                            |     | Cell prop   | perties |                           |        | × |
| Cell → Cell properties                                                     |     | General Adv | vanced  |                           |        |   |
| Row  Merge cells Column Split cell                                         | I=E | Width       | 222     | Height                    |        |   |
| Delete table                                                               |     | Cell type   | None    | <ul> <li>Scope</li> </ul> | None   | • |
|                                                                            | ÷   | H Align     | None    | V Align                   | None   | • |
|                                                                            | 11  |             |         |                           | None   |   |
|                                                                            |     |             |         | (                         | Тор    | • |
|                                                                            |     |             |         |                           | Middle |   |
|                                                                            |     |             |         |                           | Bottom |   |
|                                                                            |     |             |         |                           |        |   |

You can also add borders to your table if required through Table Properties / Advanced tab

| AutoText Management                                                                                                    |                     |
|----------------------------------------------------------------------------------------------------|---------------------|
| $\blacklozenge \ \not \circ \ \ B \ \ I \ \ X_z \ \ X^z \ \ E \ \ E \ \ \ E \ \ E \ \ E \ \ E \ \ E \ \ E \ \ E \ \ E \ \ E \ \ E \ \ E \ \ E \ \ E \ \ E \ \ E \ \ E \ \ E \ \ E \ \ E \ \ E \ \ E \ \ E \ \ E \ \ E \ \ E \ \ E \ \ E \ \ E \ \ E \ \ E \ \ E \ \ E \ \ E \ \ E \ \ E \ \ E \ \ E \ \ E \ \ E \ \ E \ \ E \ \ E \ \ E \ \ \ \ \ \ \ \ \ \ \ \ \ \ \ \ \ \ \$ | }⊒ -                |
| AutoText Management / Create                                                                                                    |                     |
| - ···                                                                                                    | Table properties ×  |
|                                                                                                    | Genera Advanced     |
|                                                                                                    | Style height: 45px; |
|                                                                                                    | Border color Black  |
| Table properties                                                                                                    | Background color    |
|                                                                                                    |                     |
|                                                                                                    |                     |
|                                                                                                    | Ok Cancel           |

To use the AutoText, insert into your document using the @ symbol as a shortcut to display all of your AutoTexts. To insert additional rows, simply click the **Tab** key